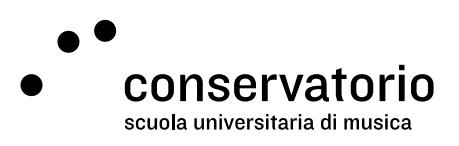

Posta elettronica della SUPSI e Windows SUPSI

## Gestione password

Sito netid.supsi.ch/welcome

Account di accesso NetID SUPSI

Persona di contatto Hernando Florez hernando.florez@conservatorio.ch

Ultimo aggiornamento **23.11.2020** 

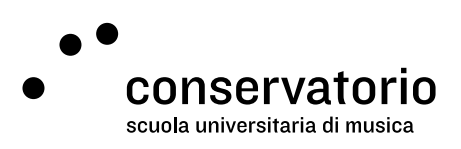

## Impostare la propria password

- 1. Aprire il browser preferito e digitare l'indirizzo netid.supsi.ch/welcome.
- 2. Dal menu a sinistra, selezionare la voce "Reimpostazione della password".
- 3. Nella schermata di configurazione della password, digitare il proprio account NetID SUPSI:
  - a. Docenti: nome.cognome@supsi.ch
  - b. Studenti: nome.cognome@student.supsi.ch
- 4. Cliccare su "Avanti".
- 5. Seguire le istruzioni a schermo tenendo conto che si riceverà una email di sistema sul proprio account Email SUPSI.

## Problemi con la password

Se dopo aver seguito le istruzioni di cui sopra si riscontrano ancora dei problemi, è necessario contattare hernando.florez@conservatorio.ch o i servizi informatici della SUPSI (helpit@supsi.ch). Attendere ad essere ricontattati con nuove indicazioni.